## Anweisung zur Erstellung der Med- Datei

- 1. Öffnen sie die MS.ini Datei mit dem Programm "WordPad" oder einem Anderen Text Editor.
- 2. Ergänzen sie folgende Angaben in der Datei:
  - a. Flüge: Hier können sie angeben wann sie die Datei Rechnen wollen z. b. 5 oder 5,6,7,8 oder 1-12 usw.
  - b. Art: Hier muss nichts geändert werden
  - c. Flug: Hier muss **nur** die Flugnummer des Ausflugwochenende rein z. b : 3 oder 4 usw.
  - d. Gewertet: Hier muss nichts geändert werden
  - e. Anzahl: Hier muss der wert der zu vergebenen Medaillen rein. z.b. bei Anspruch auf 5 medaillen den Wert 5 eintragen
  - f. Zeitverrechnung: Hier steht der Wert 0, **sollte** der Medaillenflug in die Zeitverrechnung gehen, müssen sie den Wert 1 für Zeitverrechnung eintragen.
  - g. med\_id: Hier muss nichts geändert werden
  - h. Benannte: Hier muss nichts geändert werden
  - i. Schnellste: Hier muss nichts geändert werden

## Nach den Änderungen Datei speichern.

Wenn sie die angaben gemacht haben, Können sie die einträge in ihre Vorhandene MS.ini kopieren. Sollten sie noch keine Meisterschaftsvorlage erstellt haben, Kopieren sie die Datei in ihr RV Verzeichnis im Tbwin. Hier können sie über den Programmpunkt "Druckprogramme",

"Meisterschaften nach Vorlage", durch eingeben ihrer RV Nummer und der Flugnummer, wird die Meisterschaft Erstellung gestartet. Nach der Berechnung wird eine Datei im RV Ordner gespeichert. Nachdem sie alle bis jetzt ausgeflogenen Medaillen gerechnet habe, könne sie die Med Datei erstellen. Gehen sie hierfür auf "Daten Exportieren", Med-Datei. RV Nummer eingeben und die Datei wird in ihren RV Ordner erstellt.

Der Name der Datei ist : med (5 stellen REG und RV Nummer). (3 Stellen Verrechner kennung) z.B : med41207.818

## Diese Datei senden sie Bitte auf den Verbandsserver. Hierzu starten sie das FTP Programm. Gehen auf Datei wählen, suchen die Datei im RV Verzeichnis und gehen auf senden.